# **Connecting Microsoft Power BI Service to Oracle Autonomous Database using Microsoft Gateway**

#### Pedro Torres

This step by step tutorial guides how to configure Microsoft Power BI cloud service (BI) connectivity to Oracle Autonomous Database (ADB) using Microsoft Gateway.

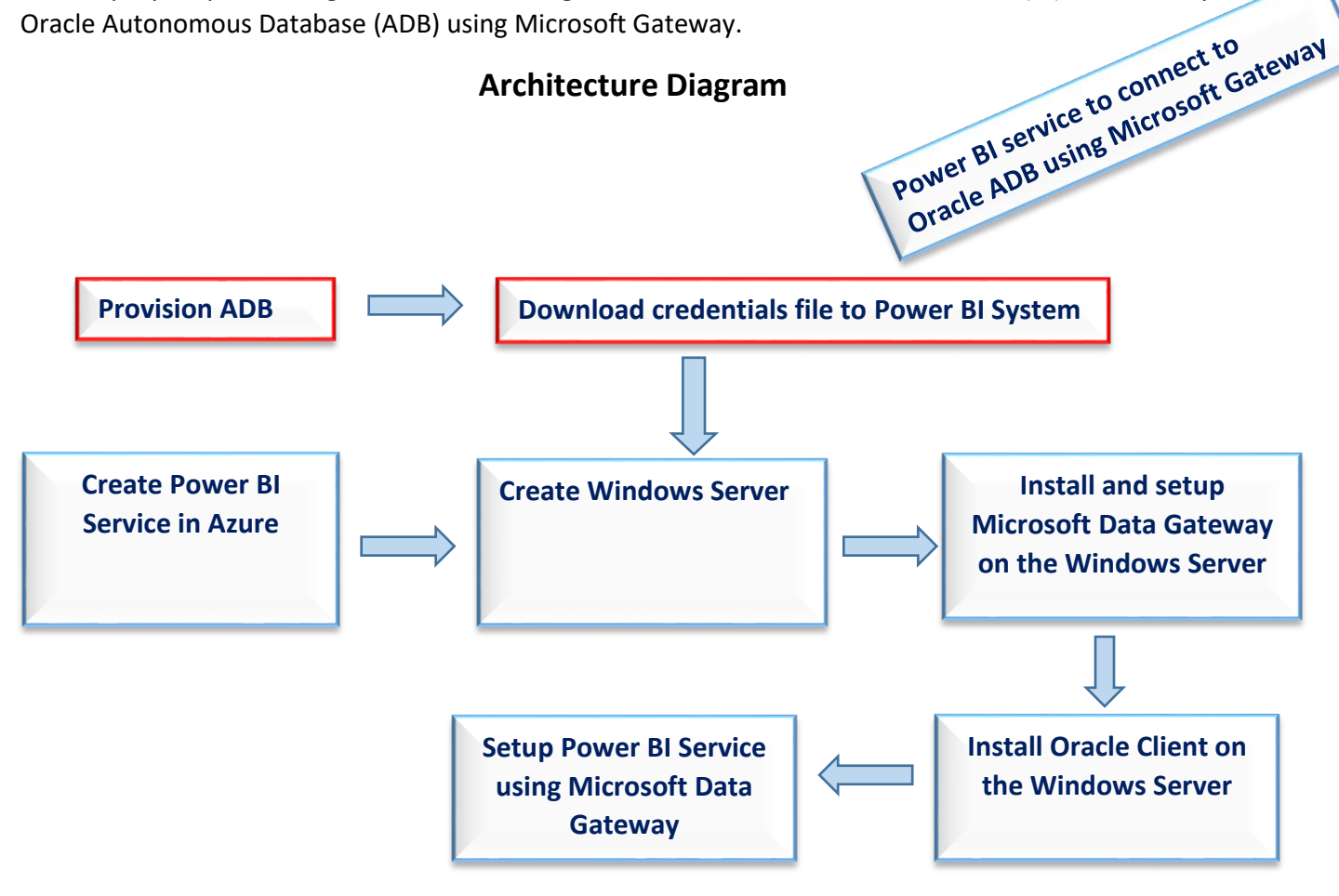

## **Pre-requisites**

This document assumes that an ADB, such as Autonomous Data Warehouse (ADW) or Autonomous Transaction Processing (ATP), or Autonomous JSON Database (AJD) was provisioned and Power BI service is enabled and a Windows machine (local, in Azure, or OCI) have Data Gateway installed. The Windows machine is used to develop the Power BI app with Power BI Desktop. The app is then be deployed to the Power BI service.

| Autonomous Database                   | Autonomous Databases in PEDROTOR Compartment |               |           |                          |            |              |                |                                  |              |
|---------------------------------------|----------------------------------------------|---------------|-----------|--------------------------|------------|--------------|----------------|----------------------------------|--------------|
| Autonomous Database                   | Create Autonomous Data                       | base          |           |                          |            |              |                |                                  |              |
| Dedicated Infrastructure (            | Display Name                                 | Database Name | State     | Dedicated Infrastructure | OCPU Count | Storage (TB) | Workload Type  | Created                          | •            |
|                                       | ADWPTR                                       | ADWPTR        | Available | No                       | 1          | 1            | Data Warehouse | Thu, Mar 12, 2020, 16:26:11 UTC  | :            |
| Autonomous Container Database         |                                              |               |           |                          |            |              |                | Displaying 1 Autonomous Database | < Page 1 $>$ |
| Autonomous Exadata initiastructure    |                                              |               |           |                          |            |              |                |                                  |              |
| List Scope                            |                                              |               |           |                          |            |              |                |                                  |              |
| Compartment                           |                                              |               |           |                          |            |              |                |                                  |              |
| PEDROTOR <sup>\$</sup>                |                                              |               |           |                          |            |              |                |                                  |              |
| oraclepartnersas (root)/Team/PEDROTOR |                                              |               |           |                          |            |              |                |                                  |              |
| Filters                               |                                              |               |           |                          |            |              |                |                                  |              |
| Workload Type                         |                                              |               |           |                          |            |              |                |                                  |              |
| Data Warehouse 🗘                      |                                              |               |           |                          |            |              |                |                                  |              |

\*Note: Please check here for the Oracle documentation to provision ADW.

## Installation and Setup Steps

1. Download the corresponding Oracle ADB credentials zip file to the Windows machine. You will later deploy them and the app to the Power BI service. These credential files will be used to connect Power BI service to ADB.

|                                  | Search for resources and services                                    |                                                                                                    |
|----------------------------------|----------------------------------------------------------------------|----------------------------------------------------------------------------------------------------|
| Autonomous Database » Autonomous | Database Details                                                     |                                                                                                    |
|                                  | ADWPTR                                                               | Database Connection Help Close                                                                                                    |
|                                  | DB Connection Perform                                                | You will need the client credentials and connection information to connect to your database. The client credentials include the wallet, which is required for all types of connections. |
|                                  |                                                                      | Download Client Credentials (Wallet)                                                                                                    |
|                                  | Autonomous Database                                                  | To download your client credentials, select the type of wallet, then click Download Wallet. You will be asked to create a password for the wallet.                                      |
|                                  | General Inform                                                       | Wallet Type ③ Instance Wallet                                                                                                    |
| AVAILABLE                        | Workload Type: Data Wa<br>Compartment: oraclepar<br>OCID:zdbxmq Show | Download Wallet Rotate Wallet Vallet Isat rotated -                                                                                                    |
|                                  | Created: Thu, Mar 12, 20<br>OCPU Count: 1                            | Close                                                                                                    |

\*Note: Also check Downloading Client Credentials (Wallets).

2. Create Power BI Service in Azure https://powerbi.microsoft.com/en-us/landing/signin/

| III Power BI               | Home  |                                             |                                                                                                    |                                                                 |                                                                                                    | ,⊅ Search 🛛 Q 🎯 🛓                                                                                                    | ? 🙂 😣                                                                                                    |  |  |  |
|----------------------------|-------|---------------------------------------------|----------------------------------------------------------------------------------------------------|-----------------------------------------------------------------|----------------------------------------------------------------------------------------------------|----------------------------------------------------------------------------------------------------|----------------------------------------------------------------------------------------------------|--|--|--|
| =                          |       | Premium Per User Unlock more with Premium P | er User — get all the Premium features without                                                                                                    | the Premium pricetag. Learn more                                |                                                                                                    |                                                                                                    | Try free X                                                                                                    |  |  |  |
| Ġ Home                     |       |                                             |                                                                                                    |                                                                 |                                                                                                    | -                                                                                                    |                                                                                                    |  |  |  |
| 🛱 Favorites                | >     |                                             |                                                                                                    |                                                                 |                                                                                                    |                                                                                                    |                                                                                                    |  |  |  |
| Recent                     | >     | Good morning, Pedro                         | Good morning, Pedro 🗮 🗸 🕂 New report                                                                                                    |                                                                 |                                                                                                    |                                                                                                    |                                                                                                    |  |  |  |
| + Create                   |       | Select a tile to find and share data-dr     | iven insights                                                                                                    |                                                                 |                                                                                                    |                                                                                                    |                                                                                                    |  |  |  |
| Datasets                   |       |                                             |                                                                                                    |                                                                 |                                                                                                    |                                                                                                    |                                                                                                    |  |  |  |
| 😨 Goals                    |       | Recommended                                 |                                                                                                    |                                                                 |                                                                                                    |                                                                                                    | < >                                                                                                    |  |  |  |
| ₽ Apps                     |       | 3                                           |                                                                                                    |                                                                 |                                                                                                    |                                                                                                    |                                                                                                    |  |  |  |
| я <sup>R</sup> Shared with | me    | C Getting started with Power BI             | D Explore this data story                                                                                                    | D Explore this data story                                       | P Getting started with Power BI                                                                                                    | D Explore this data story                                                                                                    | <b>Б</b> Ехр                                                                                                    |  |  |  |
| 🛄 Learn                    |       |                                             |                                                                                                    | Center Analysis Dephoned in<br>this concentration a science res | And a second second sec | Ranking Sports by Degree of Difficulty for Key Skills                                                                                                    | Equitors have been both                                                                                                    |  |  |  |
| Workspaces                 | >     |                                             | MOLE VERTA<br>PAGADECTATION TOTAL<br>PAGADECTATION TOTAL<br>PAGADECTATION TOTA |                                                                 | i daal dhe dhe dhe                                                                                                    | Addition The state sector sector                | Industry and Sector<br>(2)<br>                                                                                                    |  |  |  |
| My workspa                 | ice 🗸 | • • • • • • • • • • • • • • • • • • •       |                                                                                                    |                                                                 |                                                                                                    | <ul> <li>Markan Saman Saman Sa<br/>Saman Saman Saman Saman Saman Saman Saman Saman Saman Saman Saman Saman Saman Saman Saman Saman Saman Saman Saman Saman Saman Saman Saman Saman Saman Saman Saman Saman Saman Saman Saman Saman Saman Saman Saman Saman Saman Saman Saman S</li></ul> | n B. Conservation<br>and Conservation<br>and Conserv |  |  |  |
|                            |       | Explore basic Power BI concepts             | Explore the 100 most useful productivit                                                                                                    | Cancer statistics in the USA                                    | Intro—What is Power BI?                                                                                                    | Sports ranked by degree of difficulty, c                                                                                                    | Exploring                                                                                                    |  |  |  |

3. Create the Windows instance (In this case, it was created in Oracle Cloud Infrastructure (OCI), but you can create it on-premises too.)

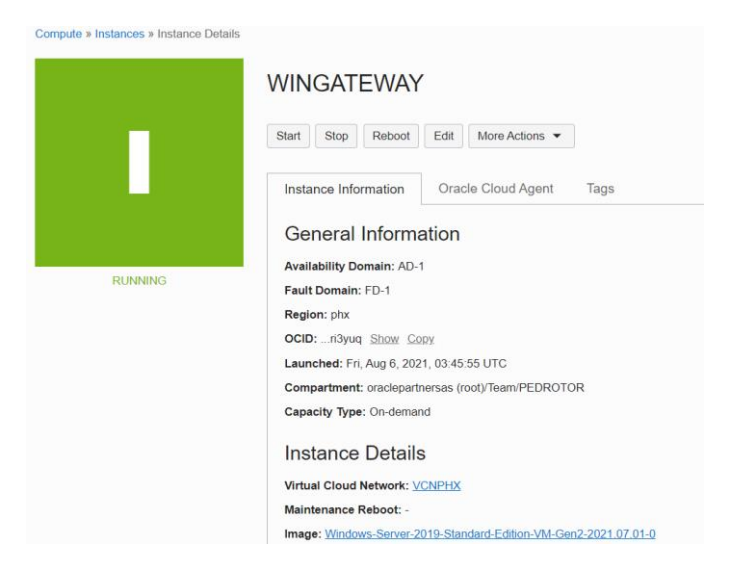

- 4. Install Microsoft Data Gateway on the Windows server:
  - Connect to the Power BI Service
  - Select Data Gateway
  - Download the software to install
  - Install in the Windows Server

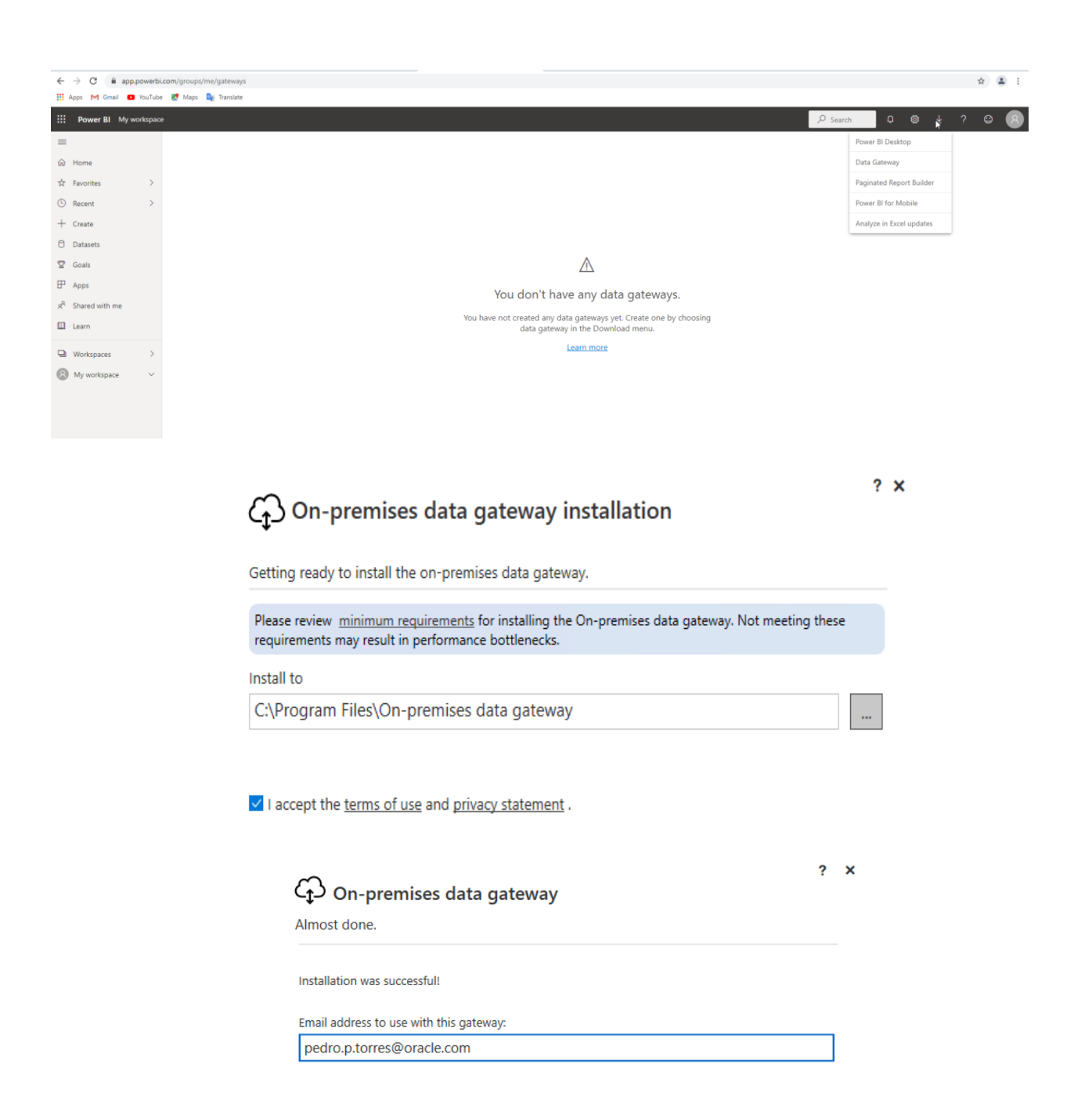

Next, you need to sign in to register your gateway.

| Sign in | Cancel |
|---------|--------|
|---------|--------|

C\_\_\_\_On-premises data gateway

You are signed in as pedro.p.torres@oracle.com and are ready to register the gateway.

Register a new gateway on this computer.

O Migrate, restore, or takeover an existing gateway.

- Move a gateway to a new computer
- Recover a damaged gateway
- Take ownership of a gateway
   The old gateway will be disconnected.

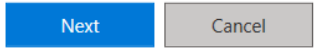

? ×

5. Register the Data Gateway

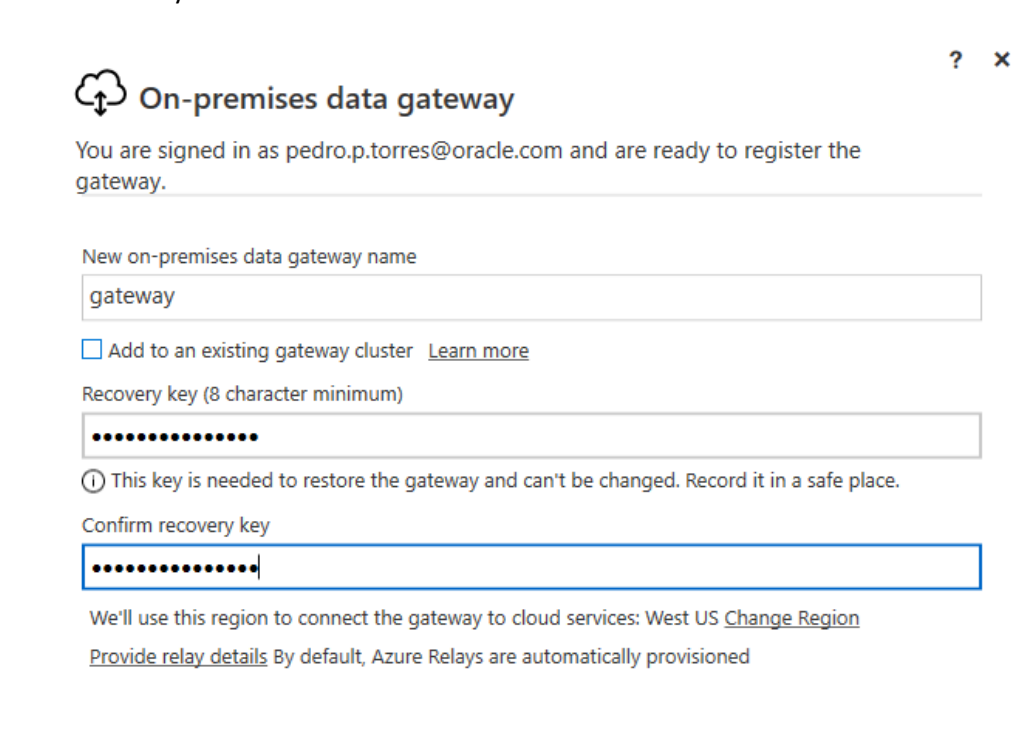

| Configure |          |       |     |  |
|-----------|----------|-------|-----|--|
| onfidure  | <b>-</b> |       |     |  |
|           | OD       |       |     |  |
|           | -011     | L L L | uiv |  |

Cancel

## On-premises data gateway

| Status           | $\oslash$ The gateway gateway is online $\circ$           | and ready to be used.              |  |  |  |  |
|------------------|-----------------------------------------------------------|------------------------------------|--|--|--|--|
| Service Settings | Gateway version number: 3000.89.6 (July 2021)             |                                    |  |  |  |  |
| Diagnostics      | Help us improve the on-premises data gatew                | ay by sending usage information    |  |  |  |  |
| Network          | to Microsoft.<br><u>Read the privacy statement online</u> |                                    |  |  |  |  |
| Connectors       | Logic Apps, Azure Analysis Services                       | Create a gateway in Azure          |  |  |  |  |
| Recovery Keys    | West US                                                   | <u>create à gateria j'in ruare</u> |  |  |  |  |
|                  |                                                           |                                    |  |  |  |  |
|                  | Power Apps, Power Automate<br>West US                     | Ready                              |  |  |  |  |
|                  |                                                           |                                    |  |  |  |  |
|                  | Power BI<br>Default environment                           | 🐼 Ready                            |  |  |  |  |
|                  |                                                           |                                    |  |  |  |  |
|                  |                                                           |                                    |  |  |  |  |
|                  |                                                           |                                    |  |  |  |  |
|                  |                                                           | Close                              |  |  |  |  |

6. Download Oracle Client (19c is the best recommendation) on the Windows instance. https://www.oracle.com/database/technologies/oracle19c-windows-downloads.html

| Oracle Database 19c Client (19.3) for Microsoft Win | ndows x64 (64-bit)                                                                                             |
|-----------------------------------------------------|----------------------------------------------------------------------------------------------------|
| Download                                            | Description                                                                                                    |
| ₩NDOWS.X64_193000_client_home.zip                   | (64-bit) (924,022,453 bytes) (sha256sum -<br>a7d5ba7d3dac84fcebc5ddb50aeed3125b52d94f26bab9924bdab6f6r<br>)    |
| ₩INDOWS.X64_193000_client.zip                       | (64-bit) (1,043,502,535 bytes) (sha256sum -<br>3fa278fe33e0cd3bbed6c84f34b5698962c1feeb74cced1c9713435ebd<br>) |

7. Install Oracle Client on the Windows instance.

| 🅌 Oracle Database Client 19c Insta | er - Step 1 of 7 - 🗆 🗙                                                                                       |
|------------------------------------|----------------------------------------------------------------------------------------------------|
| Select Installation Type           | 19° ORACLE<br>Database                                                                                       |
| Select Installation Type           | What type of Installation do you want?                                                                       |
| Oracle Home User Selection         | <u>●</u> <u>A</u> dministrator (1.5GB)                                                                       |
| Specify Installation Location      | Installs the management console, management tools, networking services, utilities and basic client software. |
| Perform Prerequisite Checks        | O Runtime (1.1GB)                                                                                            |
| Summary                            | Installs tools for developing applications, networking services and basic client software.                   |
| Install Product                    | O Instant Client (350.0MB)                                                                                   |
| Ö Finish                           | Installs Instant Client Software                                                                             |
|                                    | ○ <u>C</u> ustom                                                                                             |
|                                    | Enables you to choose individual components to install.                                                      |

Open a Windows command prompt \*in administrator mode\*.
 In the same command prompt with administrator privileges, navigate to the installation subdirectory, <installation directory>\ODP.NET\bin\4. Then, execute the following commands:

To configure unmanaged ODP.NET:

C:\app\client\opc\product\19.0.0\client\_1\ODP.NET\bin\4>\_

 $\label{eq:c:app} cient opc product 19.0.0 client_1 ODP.NET bin 4> Ora ProvCfg / action: gac / provider path: "Oracle.DataAccess.dll" of the second second$ 

C:\app\client\opc\product\19.0.0\client\_1\ODP.NET\bin\4>OraProvCfg /action:config /product:odp /frameworkversion:v4.0.30319 /providerpath:"Oracle.DataAccess.dll"

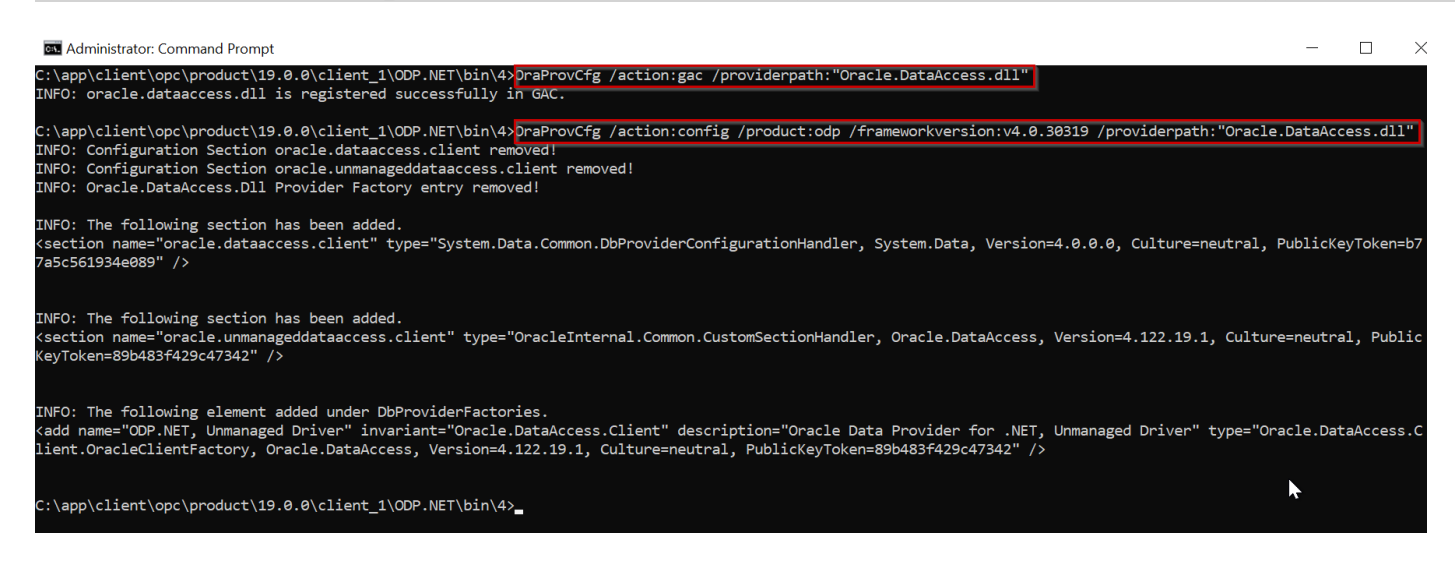

9. Edit the Windows environment variables by adding the path value of the 64-bit Oracle Client directory (e.g. C:\app\client\opc\product\19.0.0\client\_1\ODP.NET)

In the Windows environment variables dialog, create the TNS\_ADMIN variable. Set its value to the directory location where you will unzip the ADB wallet contents.

| er variables for opc                                                                                                    |                                                                                                    | Edit environment variable                         |                       |
|----------------------------------------------------------------------------------------------------|----------------------------------------------------------------------------------------------------|---------------------------------------------------|-----------------------|
| Variable                                                                                                    | Value                                                                                                    | C:\app\client\opc\product\19.0.0\client 1\bin     | New                   |
| Path                                                                                                    | C:\Users\opc\AppData\Local\Microsoft\WindowsApps:                                                                                                    | %SystemRoot%\system32                             |                       |
| TEMP                                                                                                    | C:\Users\opc\AppData\Local\Temp                                                                                                    | %SystemRoot%                                      | Edit                  |
| TMP                                                                                                    | C:\Users\opc\AppData\Local\Temp                                                                                                    | %SystemRoot%\System32\Wbem                        |                       |
| TNS_ADMIN                                                                                                    | C:\app\client\opc\product\19.0.0\client_1\network\admin                                                                                                    | %SYSTEMROOT%\System32\WindowsPowerShell\v1.0\     | Browse                |
| -                                                                                                    |                                                                                                    | %SYSTEMROOT%\System32\OpenSSH\                    |                       |
|                                                                                                    |                                                                                                    | C:\Program Files\PuTTY\                           | Delete                |
|                                                                                                    |                                                                                                    | C:\Program Files\Microsoft VS Code\bin            |                       |
|                                                                                                    |                                                                                                    | C:\app\client\opc\product\19.0.0\client_1\ODP.NET |                       |
|                                                                                                    | New Edit Delete                                                                                                    |                                                   | Move Up               |
|                                                                                                    |                                                                                                    |                                                   | -                     |
|                                                                                                    |                                                                                                    |                                                   |                       |
| stem variables                                                                                                    |                                                                                                    |                                                   | Move Down             |
| stem variables<br>Variable                                                                                                    | Value                                                                                                    |                                                   | Move Dow              |
| stem variables<br>Variable<br>ComSpec                                                                                          | Value C:\Windows\system32\cmd.exe                                                                                                    |                                                   | Move Down             |
| stem variables<br>Variable<br>ComSpec<br>DriverData                                                                            | Value C:\Windows\system32\cmd.exe C:\Windows\System32\Driver\DriverData                                                                                                    |                                                   | Move Down             |
| stem variables<br>Variable<br>ComSpec<br>DriverData<br>NUMBER_OF_PROCESSORS                                                    | Value C:\Windows\system32\cmd.exe C:\Windows\System32\Drivers\DriverData 4                                                                                                    |                                                   | Move Down             |
| stem variables<br>Variable<br>ComSpec<br>DriverData<br>NUMBER_OF_PROCESSORS<br>OS                                              | Value C:\Windows\system32\crmd.exe C:\Windows\System32\Drivers\DriverData 4 Windows_NT                                                                                                    |                                                   | Move Down             |
| stem variables<br>Variable<br>ComSpec<br>DriverData<br>NUMBER_OF_PROCESSORS<br>OS<br>Path                                      | Value C:\Windows\system32\cmd.exe C:\Windows\System32\Drivers\DriverData 4 Windows_NT C:\app\client\opc\product\19.0.0\client_1\bin;C:\Windows\system                                                                                                    |                                                   | Move Down             |
| stem variables<br>Variable<br>ComSpec<br>DriverData<br>NUMBER_OF_PROCESSORS<br>OS<br>Path<br>PATHEXT                           | Value C:\Windows\system32\cmd.exe C:\Windows\System32\Drivers\DriverData 4 Windows_NT C:\app\client\opc\product\19.0.0\client_1\bin;C:\Windows\systemCOM;.EXE;.BAT;.CMD;.VBS;.VSE;.JS;.JSE;.WSF;.MSH;.MSC                                                                                                    |                                                   | Move Down             |
| stem variables<br>Variable<br>ComSpec<br>DriverData<br>NUMBER_OF_PROCESSORS<br>OS<br>Path<br>PATHEXT<br>PROCESSOR ARCHITECTURE | Value C:\Windows\system32\cmd.exe C:\Windows\System32\DriverData 4 Windows_NT C:\app\ <lient\opc\product\19.0.0\client_1\bin;c:\windows\system< td=""><td></td><td>Move Down</td></lient\opc\product\19.0.0\client_1\bin;c:\windows\system<>                                                                                                    |                                                   | Move Down             |
| stem variables<br>Variable<br>ComSpec<br>DriverData<br>NUMBER_OF_PROCESSORS<br>OS<br>Path<br>PATHEXT<br>PROCESSOR ARCHITECTURE | Value C:\Windows\system32\cmd.exe C:\Windows\System32\Drivers\DriverData 4 Windows_NT C:\app\client\opc\product\19.0.0\client_1\bin;C:\Windows\systemCOM;.EXE;.BAT;.CMD;.VBS;.VBE;JS;.JSE;.WSF;.WSH;.MSC AMD64                                                                                                    |                                                   | Move Down             |
| stem variables<br>Variable<br>ComSpec<br>DriverData<br>NUMBER_OF_PROCESSORS<br>OS<br>Path<br>PATHEXT<br>PROCESSOR ARCHITECTURE | Value C:\Windows\system32\cmd.exe C:\Windows\System32\Drivers\DriverData 4 Windows_NT C:\app\ <lient\opc\product\19.0.0\client_1\bin;c:\windows\systemcom;.exe;.bat;.cmd;.vbs;.vbe;.js;.jse;.wsf;.wsh;.msc amd64="" delete<="" edit="" new="" td=""><td>OK</td><td>Move Dow<br/>Edit text</td></lient\opc\product\19.0.0\client_1\bin;c:\windows\systemcom;.exe;.bat;.cmd;.vbs;.vbe;.js;.jse;.wsf;.wsh;.msc> | OK                                                | Move Dow<br>Edit text |
| stem variables<br>Variable<br>ComSpec<br>DriverData<br>NUMBER_OF_PROCESSORS<br>OS<br>Path<br>PATHEXT<br>PROCESSOR ARCHITECTURE | Value C:\Windows\system32\crmd.exe C:\Windows\System32\Drivers\DriverData 4 Windows_NT C:\app\client\opc\product\19.0.0\client_1\bin;C:\Windows\systemCOM;EXE;BAT;.CMD;.VBS;.VBE;JS;JSE;WSF;.WSF;.WSF;.WSC AMD64 New Edit Delete                                                                                                    | OK                                                | Move Dow<br>Edit text |

To ensure this directory path setting has precedence over existing Oracle Homes, move the setting up to the highest possible level in the directory order with the "Move Up" button.

10. Navigate to where you downloaded the Oracle ADB credentials on your Windows machine from step 1. Unzip the contents to a directory.

| 📙   🛃 📙 🚽   WALLET                                                                                                    |             |                                                                                                    |                                                                                  |                                  | _                            |             |
|----------------------------------------------------------------------------------------------------|-------------|----------------------------------------------------------------------------------------------------|----------------------------------------------------------------------------------|----------------------------------|------------------------------|-------------|
| File Home Share                                                                                                    | View        |                                                                                                    |                                                                                  |                                  |                              | $\sim$      |
| $\leftarrow$ $\rightarrow$ $\checkmark$ $\uparrow$ $\square$ $\rightarrow$ This P                                                                                                    | C → W       | indows (C:) > DATA > WALLET >                                                                                                    |                                                                                  | ~                                | Search WALLET                | م           |
|                                                                                                    |             | Name ^                                                                                                    | Date modified                                                                    | Туре                             | Size                         |             |
| 🖈 Quick access                                                                                                    |             | Wallet ADWBI                                                                                                    | 6/17/2021 9:16 PM                                                                | File folder                      |                              |             |
| E Desktop                                                                                                    | *           | Wallet ADWPTR                                                                                                    | 6/18/2021 1:04 AM                                                                | File folder                      |                              |             |
| 🕂 Downloads                                                                                                    | *           | Wallet ADWBI                                                                                                    | 6/17/2021 9:16 PM                                                                | Compressed (zipp                 | 22 KB                        |             |
| 🔮 Documents                                                                                                    | *           | Wallet ADWPTR                                                                                                    | 6/16/2021 10:11 PM                                                               | Compressed (zipp                 | 22 KB                        |             |
| Pictures                                                                                                    | *           | -                                                                                                    |                                                                                  |                                  |                              |             |
| instantclient_19_11                                                                                                    |             |                                                                                                    |                                                                                  |                                  |                              |             |
| Wallet_ADWPTR                                                                                                    |             |                                                                                                    |                                                                                  |                                  |                              |             |
| Windows (C:)                                                                                                    |             |                                                                                                    |                                                                                  |                                  |                              |             |
| This PC                                                                                                    |             |                                                                                                    |                                                                                  |                                  |                              |             |
| I     Image: Image: Imag | WBI<br>View | 1                                                                                                    |                                                                                  |                                  | -                            | □ ×<br>~ (? |
| ← → × ↑ 📙 > This                                                                                                    | s PC >      | Windows (C:) > DATA > WALLET > V                                                                                                    | Vallet_ADWBI                                                                     | ~ Ū                              | Search Wallet_ADWBI          | م<br>ر      |
| 10:1                                                                                                    |             | Name                                                                                                    | Date modified                                                                    | Туре                             | Size                         |             |
| Quick access                                                                                                    |             | cwallet.sso                                                                                                    | 6/17/2021 9:16 PM                                                                | SSO File                         | 7 KB                         |             |
| Desktop                                                                                                    | 2           | 🌛 ewallet                                                                                                    | 6/17/2021 9:16 PM                                                                | Personal Informati               | 7 KB                         |             |
| Downloads                                                                                                    | 7           | keystore.jks                                                                                                    | 6/17/2021 9:16 PM                                                                | JKS File                         | 4 KB                         |             |
| Documents                                                                                                    | 2           | oidbc properties                                                                                                    | 6/17/2021 9:16 PM                                                                | PROPERTIES File                  | 1 KB                         |             |
| Pictures                                                                                                    | 2           | gabeiproperties                                                                                                    |                                                                                  | File                             |                              |             |
| instantclient_19_11                                                                                                    |             |                                                                                                    | 6/17/2021 9:16 PM                                                                | File                             | 4 KB                         |             |
| Wallet_ADWPTR                                                                                                    |             | Country of the second second sec | 6/17/2021 9:16 PM<br>6/17/2021 9:16 PM                                           | ORA File                         | 4 KB<br>1 KB                 |             |
|                                                                                                    |             | README                                                                                                    | 6/17/2021 9:16 PM<br>6/17/2021 9:16 PM<br>6/17/2021 9:16 PM                      | ORA File<br>ORA File             | 4 KB<br>1 KB<br>2 KB         |             |
| 🛀 Windows (C:)                                                                                                    |             | Guestinoperates     README     Genet     trustames     trustatore.jks                                                                                                    | 6/17/2021 9:16 PM<br>6/17/2021 9:16 PM<br>6/17/2021 9:16 PM<br>6/17/2021 9:16 PM | ORA File<br>ORA File<br>JKS File | 4 KB<br>1 KB<br>2 KB<br>4 KB |             |

\*Note: The tnsnames.ora net service names will be used to connect to ADB's.

If you are connecting to multiple ADBs from the same machine with a different wallet for each one, add the parameter MY\_WALLET\_DIRECTORY to the connect descriptor with each descriptor's specific wallet location. For example:

#### adwptr\_high = (description=

(retry\_count=20)(retry\_delay=3)(address=(protocol=tcps)(port=1522)(host=adb.us-phoenix-1.oraclecloud.com))(connect\_data=(service\_name=bk8ui2h\_adwptr\_high.adwc.oraclecloud.com))(security=(ssl \_server\_cert\_dn="CN=adwc.uscom-east-1.oraclecloud.com, OU=Oracle BMCS US, O=Oracle Corporation, L=Redwood City, ST=California, C=US")(MY\_WALLET\_DIRECTORY=C:\DATA\WALLET\Wallet\_ADWPTR)))

adwbi\_low = (description= (retry\_count=20)(retry\_delay=3)(address=(protocol=tcps)(port=1522)(host=adb.usphoenix-

1.oraclecloud.com))(connect\_data=(service\_name=bk8uqvi2h\_adwbi\_low.adb.oraclecloud.com))(security=(ssl \_server\_cert\_dn="CN=adwc.uscom-east-1.oraclecloud.com, OU=Oracle BMCS US, O=Oracle Corporation, L=Redwood City, ST=California, C=US")(MY\_WALLET\_DIRECTORY=C:\DATA\WALLET\Wallet\_ADWBI)))

11. Open the TNSNAMES.ora file in the wallet directory to see which ADB net service names are available to connect to. Below you see three different ones: adwptr\_high, adwptr\_low, and adwptr\_medium. Your ADB net service names will likely be named differently.

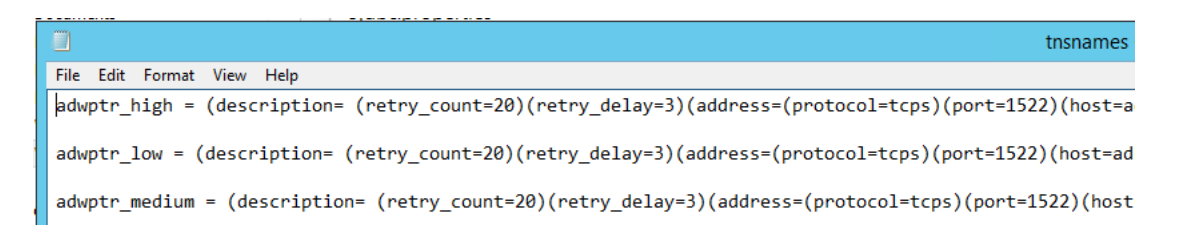

12. Enable the Data Gateway in the Power BI by selecting "Manage Gateways" from the Power Bi service menu.

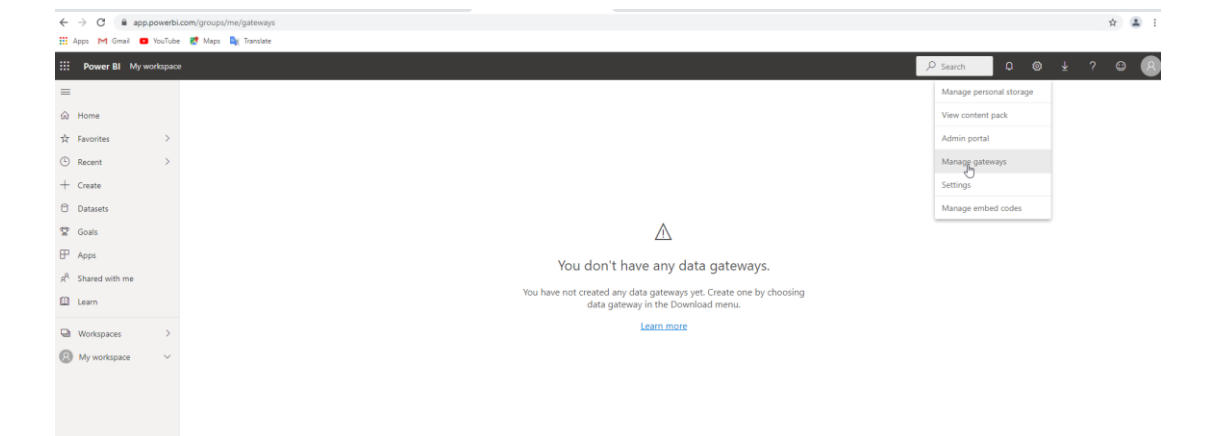

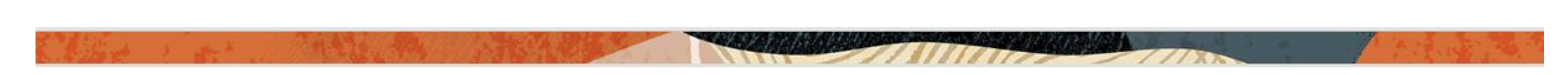

### 13. Add the Data Gateway and new name

|    | Power BI My w  | orkspace |                      |                                         |
|----|----------------|----------|----------------------|-----------------------------------------|
| =  |                |          |                      |                                         |
| ଜ  | Home           |          | ADD DATA SOURCE      |                                         |
| \$ | Favorites      | >        | GATEWAY CLUSTERS     | Gateway Cluster Settings Administrators |
| 6  | Recent         | >        | datagateway 🍙        | √Online: You are good to go.            |
| +  | Create         |          |                      | 0                                       |
| 0  | Datasets       |          | lest all connections | O Add data sources to use the gateway   |
| ₽  | Goals          |          |                      | Gateway Cluster Name                    |
| ₽  | Apps           |          |                      | datagateway                             |
| RR | Shared with me |          |                      | Department                              |
|    | Learn          |          | 3                    |                                         |
| 0  | Workspaces     | >        |                      | Description                             |
| 0  | Muworkenace    | ý        |                      |                                         |

14. Add the Data Source according to your database credentials information.

| <b>Power BI</b> My workspace   | e                               |                                                                                                    |
|--------------------------------|---------------------------------|----------------------------------------------------------------------------------------------------|
| =                              | ADD DATA SOURCE                 |                                                                                                    |
| 命 Home                         | GATEWAY CLUSTERS                | Data Source Settings Users                                                                                         |
| ☆ Favorites >                  | ✓ datagateway ⊕ New data source | Data Source Name                                                                                                   |
| G Recent >                     |                                 | ADWPTR                                                                                                    |
| + Create                       | Test all connections            | Data Source Type                                                                                                   |
| Datasets                       |                                 | Oracle 🗸                                                                                                    |
| 😨 Goals                        |                                 | Server                                                                                                    |
| 🕀 Apps                         |                                 | adwptr_high                                                                                                    |
| я <sup>9,</sup> Shared with me |                                 | Authentication Method                                                                                              |
| 🛄 Learn                        |                                 | Basic 🗸                                                                                                    |
| Workspaces                     |                                 | The credentials are encrypted using the key stored on-premises on the gateway server. <u>Learn more</u><br>Usemame |
| •                              |                                 | admin                                                                                                    |
|                                |                                 | Password                                                                                                    |
|                                |                                 |                                                                                                    |
|                                |                                 | Skip Test Connection Advanced settings                                                                             |
|                                |                                 | Add Discard                                                                                                    |
|                                |                                 |                                                                                                    |

15. Validate the connection.

| Power BI My workspace                                                                                                    |                                                                                                    |                                                                                                    |
|----------------------------------------------------------------------------------------------------|----------------------------------------------------------------------------------------------------|----------------------------------------------------------------------------------------------------|
| =                                                                                                    | ADD DATA SOURCE                                                                                        |                                                                                                    |
| <ul> <li>⇒</li> <li>Favorites</li> <li>Recent</li> <li>Create</li> <li>Datasets</li> <li>Goals</li> <li>Apps</li> <li>Ashred with me</li> <li>Learn</li> <li>Workspaces</li> <li>My workspace</li> </ul> | ADD DATA SOURCE<br>GATEWAY CLUSTERS<br>V datagateway GA<br>ADWPTR<br>ADWPTR_BI<br>Test all connections | Data Source Settings Users    Connection Successful    Data Source Name   ADWPTR   Data Source Type   Oracle   Oracle   server   advrptr_low   Authentication Method   Basic   The credentials are encrypted using the key stored on-premises on the gateway server. Learn more   Userame   number   Server   Server   advrptr_low   Authentication Method   Basic   Set Connection Skip Test Connection Advanced settings Antwoer Discard |

16. Connect to the Power BI service and create a Workspace.

| III Power BI Home                       |                                                                     |                            |                                                |                 | Truat<br>59 days left 🔎 Search 🛛 🖉 生 ? 🕾 😣 |
|-----------------------------------------|---------------------------------------------------------------------|----------------------------|------------------------------------------------|-----------------|--------------------------------------------|
| → Home                                  |                                                                     |                            |                                                |                 | Create a workspace                         |
| ☆ Favorites >                           | Good morning, Pedro<br>Find and share actionable insights to        | make data-driven decisions |                                                |                 | Workspace image                            |
| + Create                                | Favorites + frequents                                               |                            |                                                | - 1             | Delete                                     |
| Datasets     Goals                      |                                                                     |                            |                                                |                 | PTR                                        |
| ₽ Apps<br>p <sup>R</sup> Shared with me | **                                                                  | 8                          |                                                |                 | Available Description                      |
| Ø Deployment pipelines                  | ADWPTR                                                              | My workspace               |                                                |                 | Describe this workspace                    |
| Workspaces >                            |                                                                     |                            |                                                | - 1             | Learn more about workspace settings        |
| My workspace                            | Getting started with Power BI<br>Power BI basics Sample reports How | to create reports          |                                                |                 | Advanced $\lor$                            |
|                                         |                                                                     |                            |                                                | -P              |                                            |
|                                         | I I I I I I I I I I I I I I I I I I I                               |                            |                                                |                 | Save Cancel                                |
| 7 Get data                              | Explore basic Power BI concepts                                     | Intro—What is Power BI?    | Quick start—Getting around in the service View | v and understan |                                            |

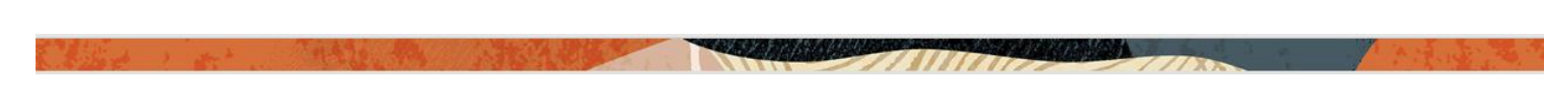

17. Add a new Data Flow from menu and define "New Tables".

| ← → C iii app.powerb          | bicom/groups/244ea06-acc1-997-80b0-85ca9657ca/int 🔶 😩                                                                                                    |
|-------------------------------|----------------------------------------------------------------------------------------------------|
| 🛄 Apps M Gmail 🖸 YouTub       | be 😻 Maps by Tansiate                                                                                                    |
| III Power BI PTR              | taa pointe Asenta a en en en en en en en en en en en en en                                                                                                    |
| =                             | PTR Countrage                                                                                                    |
|                               |                                                                                                    |
| ☆ Favorites >                 | The way and the second second se                                                                                                    |
| Recent                        | Voucine your data                                                                                                    |
| + Create                      | Pulsagement Report                                                                                                    |
| D Datasets                    | © Dathboard                                                                                                    |
| ₩ doas                        | Black a single-page data story                                                                                                    |
| o <sup>R</sup> Shared with me | Create adataset to use in a report                                                                                                    |
| Deployment pipelines          | Pres Gear and transform data                                                                                                    |
| Learn                         | 3 Streaming dataset                                                                                                    |
|                               | Ca Build visuals from real-time data                                                                                                    |
| Workspaces >                  | The field of the second second                                                                                                    |
| DTR ^                         | Add content to this workspace                                                                                                    |
| Dashboards                    | Save reports, databloands, datable ands, datable ands, datable and workbooks to this<br>workspace by making contenting new or upgoanding existing files.                                                                                                    |
| You have no dashboards        | Add content                                                                                                    |
| Reports                       |                                                                                                    |
| rou nave no reports           |                                                                                                    |
| Workbooks                     |                                                                                                    |
| -                             |                                                                                                    |
| 7 Get data                    |                                                                                                    |
|                               |                                                                                                    |
| ::: Power BI PTR              | shayster <mark>⊅Search U © ± 7 ⊡ 199</mark>                                                                                                    |
| -                             | RP Edit tables RE Add tables I ✓ 1. I × Cose                                                                                                    |
| (a) Home                      |                                                                                                    |
| (C) Recent )                  |                                                                                                    |
| + Create                      |                                                                                                    |
| Datasets                      |                                                                                                    |
| 😨 Goals                       |                                                                                                    |
| IP Apps                       |                                                                                                    |
| $g^{\rm B}$ . Shared with me  | Start creating your dataflow                                                                                                    |
| ∯ Deployment pipelines        |                                                                                                    |
| 🖾 Learn                       | Define new tables Unik tables from Import Model Attab A Common<br>Data Model Folder                                                                                                    |
| Workspaces >                  | effect the balance for pure<br>databalance was an any of the programmer of the pure of the pure of the p                                                                                                    |
| D PTR ^                       | you data to <u>calcular</u><br><u>Carrento Dia Multi</u> mentione constructive<br><u>Carrento Dia Multi</u> Multi mentione constructive<br><u>Carrento Dia Multi</u> Multi <u>Carrento Dia Multi</u> Multi <u>Carrento Dia Multi</u> <u>Multi</u> <u>Multi</u> |
| Dashboards                    | tables creation access pure operation. Generation access pure operation. Access pure operation access pure operation access pure ope                                                                                                    |
| You have no deshboards        | Lien man                                                                                                    |
| Reports                       | Add Inited Sales: Import model Classics and state:                                                                                                    |
| You have no reports           |                                                                                                    |
| Workbooks                     |                                                                                                    |
| You have no workbooks         |                                                                                                    |
| 7 Get data                    |                                                                                                    |

18. Select the correct Data Source, in this case "Oracle Database"

| All cutes prior to data base       Other Parton       Aure       Other       Parton         All cutes prior       File       Data base       Power Parton       Aure       Other       Parton       Parton                                                                                                    |                                |                                         |                                                | Power Query - Cheese data course             |                                            | 59 days left                          |                                           |
|----------------------------------------------------------------------------------------------------|--------------------------------|-----------------------------------------|------------------------------------------------|----------------------------------------------|--------------------------------------------|---------------------------------------|-------------------------------------------|
| All categories       Note       Autor       Other       Back       Back         Data sources       Image: Selection of the series of the series                                                      |                                |                                         |                                                | Power Query - Choose data source             |                                            |                                       |                                           |
| Data source         Image: Source Source S | All categories File Database P | Power Platform Azure Online services    | Other                                          |                                              |                                            | ßear                                  | ch                                        |
| Image: North Strike       Image: North Strike                                                                                                    | Data sources                   |                                         |                                                |                                              |                                            |                                       |                                           |
| Image: Name       Image: Name                                                                                                    | Excel workbook<br>File         | Folder<br>File                          | JSON<br>File                                   | PDF<br>FBe                                   | Parquet<br>File                            | SharePoint folder                     | Text/CSV<br>File                          |
| Image: Space database       Image: Space database       Image: Space dat                                                                                                    | COD File                       | Access<br>Database                      | Amazon Redshift<br>Database                    | Google BigQuery<br>Database                  | IBM Db2 database<br>Database               | Database                              | MySQL database<br>Database                |
| Syste database       Image: Traduta database       ✓ Vertical Database       Image: Azure Biolog       Image: Azure Biolog<                                                                                                    | Oracle database<br>DoilMase    | PostgreSQL database<br>Database         | SAP BW Application Server<br>Database          | SAP BW Message Server<br>Database            | SAP HANA database<br>Database              | SQL Server database<br>Database       | Snowflake<br>Database                     |
| Startbet       Active Directory       Attack       Control       Scalabase       Scalabase                                                                                                    | Sybase database<br>Database    | Teradata database<br>Database           | Vertica<br>Database                            | Azure Blobs                                  | Azure Data Explorer (Kusto)                | Azure Data Lake Storage Gen2<br>Azure | Azure HDInsight Spark                     |
| Sourcharet     Active Directory     Image: Filling Object     Object     Object     Object     Sourchart       Image: With API     Image: Work Platform     Image: Platform     Image: Pla                                                                                                    | Azure SQL database<br>Azure    | Azure Synapse Analytics (SQL D<br>Azure | Azure Tables                                   | Microsoft Exchange Online<br>Online services | Salesforce objects<br>Online services      | Salesforce reports<br>Online services | SharePoint Online list<br>Online services |
| Web API Web page Other Construction (Legacy) Common Data Service (Legacy) R Power Bil dataflows Power Platform Rever Platform Comer Platform Come                                                                                                    | Smartsheet<br>Online services  | Active Directory<br>Other               | M Cther                                        | OData<br>Other                               | Odbc<br>Other                              | SharePoint list<br>Other              | Spark<br>Other                            |
|                                                                                                    | Web API<br>Other               | Web page<br>Other                       | Common Data Service (Legacy)<br>Power Platform | Power BI dataflows<br>Power Platform         | Power Platform dataflows<br>Power Platform | Blank table<br>Other                  | Blank query<br>Other                      |
|                                                                                                    |                                |                                         |                                                |                                              |                                            |                                       |                                           |
|                                                                                                    | Templates                      |                                         |                                                |                                              |                                            |                                       |                                           |
| Templates                                                                                                    | Accounts, leads, opportunities | Lead to cash                            | Leads, opportunities                           | Quotes, orders, invoices                     |                                            |                                       |                                           |
| Templates                                                                                                    | Salesforce                     | Dynamics 365 Sales                      | Dynamics 365 Sales                             | Dynamics 365 Sales                           |                                            |                                       |                                           |

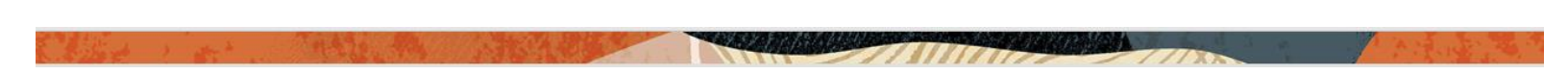

19. Set the Connection String settings and Data Gateway just created. Then, select Next.

| ÷              | → C  app.powerbi.com/groups/             | 65cb859-211d-4789-b35e-bb132942e486/dataflowAuthoring                                                                                                    |                        |          |     |     | 07   | \$ | 1  |
|----------------|------------------------------------------|----------------------------------------------------------------------------------------------------|------------------------|----------|-----|-----|------|----|----|
| . A            | pps M Gmail 🖸 YouTube 🛃 Maps             | an Translate                                                                                                    |                        |          |     |     |      |    |    |
|                | Power BI ADWPTR                          |                                                                                                    | Trial:<br>59 days left | ♀ Search | 0 ® |     |      | ٢  | 8  |
| =              |                                          | Power Query - Connect to data source                                                                                                    |                        |          |     |     |      |    | ×  |
|                | Cracle database<br>Database<br>Lean more | Connection settings<br>Server *<br>sdruptr_Jow<br>> Advanced options<br>Command timeout in minutes (optional)<br>SQL statement (optional)                                                                                                    |                        |          |     |     |      |    |    |
| я <sup>9</sup> |                                          |                                                                                                    |                        |          |     |     |      |    |    |
| 0 3            |                                          | Include relationship columns Connection credentials Data gateway* [Con-premises](Admin] datagateway [Con-premises](Admin] datagateway [Con-Premises](Admin] datagateway [Con-Premises](Admin] datagateway [Con-Pr |                        |          |     |     |      |    |    |
| 7              | Back                                     |                                                                                                    |                        |          |     | Car | ncel | Ne | xt |

20. Congratulations! Your Power BI service instance should now connect to ADB. Open in Navigator the tables that you need data to create your own Microsoft Power BI Service Document (.pbix) and load the data.

| Perform       Perform                                                                                                    |   | Power BI ADWPTR                                                                               | Trial:<br>59 days left | Search   | Q © | Ŧ   | ? | ⊕ ( | 3 |
|----------------------------------------------------------------------------------------------------|---|-----------------------------------------------------------------------------------------------|------------------------|----------|-----|-----|---|-----|---|
| Image: Search         Image: Search         Image: Search <td< th=""><th>-</th><th>Power Query - Choose data</th><th></th><th></th><th></th><th></th><th></th><th></th><th>×</th></td<> | - | Power Query - Choose data                                                                     |                        |          |     |     |   |     | × |
| Select related tables                                                                                                    |   | Power BL ACWYRE           Power Query - Choose data           P Sanch           Dately splore | 99 ayy kih             | 2 Search |     | *   | 2 | *   |   |
| CARDEN LINEA                                                                                                    | 7 | Select related Sables                                                                         |                        |          | Car | cel |   |     |   |

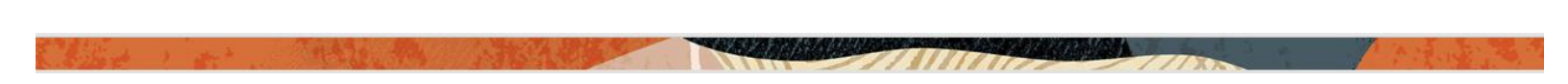

21. Validate the data into the tables

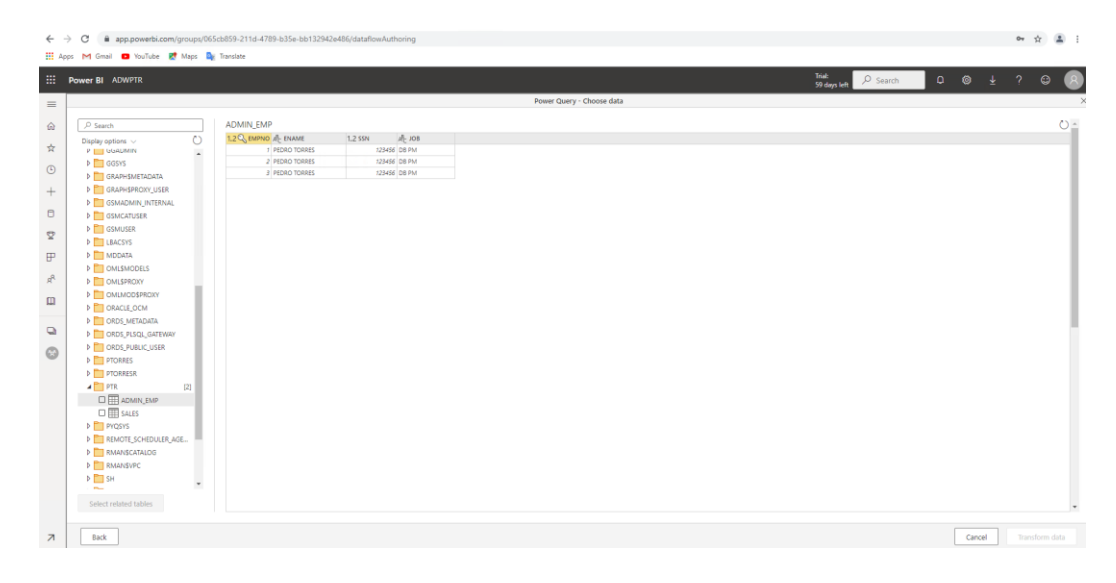

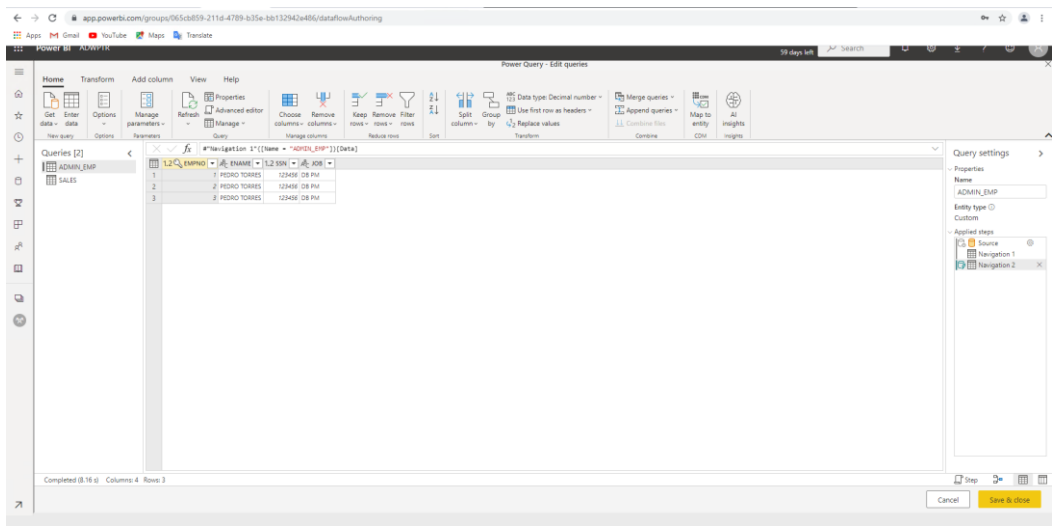

| € .                 | A C       approvebicen/anoung/0564859-21164789-1356-681122420486/state/ow/uthoring                   | 0v 🕁                                         | (a) : |
|---------------------|----------------------------------------------------------------------------------------------------|----------------------------------------------|-------|
| III Ap              | pp M Ginal Be Vollike 💐 Maps 🎭 Tanslate                                                              |                                              | - · · |
|                     | Power BL AUMPIR States U @                                                                           | ¥ ( 🖱                                        |       |
| =                   | Power Query - Edit queries                                                                           |                                              | ×     |
| ⊚<br>☆ ©<br>+       | Norme     Display     Reserves     Construction     View     Respective       Cate from / parameters | Query settings                               | ~     |
| 0                   | III ACON_COS 1 AAAC 11614000 1200                                                                    | <ul> <li>Properties</li> <li>Name</li> </ul> |       |
| Ø                   | 2 2 2 1048 2 21/2700 700<br>3 8 / LOAM 1142/00 1300<br>4 4 100TH-MAREL 1505277 5237                  | SALES<br>Entity type ①<br>Custom             |       |
| ₽                   |                                                                                                    | Applied steps                                | 0     |
| л <sup>е</sup><br>Ш |                                                                                                    | Navigation 2                                 | : ×   |
|                     | Workspaces                                                                                           |                                              |       |
| 0                   |                                                                                                    |                                              |       |
| 9                   |                                                                                                    |                                              |       |
|                     | Completed (2011) Columns 4. Rose: 4                                                                  | 🕼 Step 🕞                                     |       |
| 7                   |                                                                                                    | ncel Save & o                                | dose  |

///%